## Prašymo teikimo LAMA BPO bendrojo priėmimo informacinėje sistemoje (BPIS) antrosios pakopos studijoms instrukcija

Pateikti prašymą studijuoti paprasta. Sukurti savo stojančiojo paskyrą BPIS galite LAMA BPO tinklalapyje (<u>www.lamabpo.lt</u>) paspaudę "Registraciją atlieka universitetai" - "Teikti prašymą".

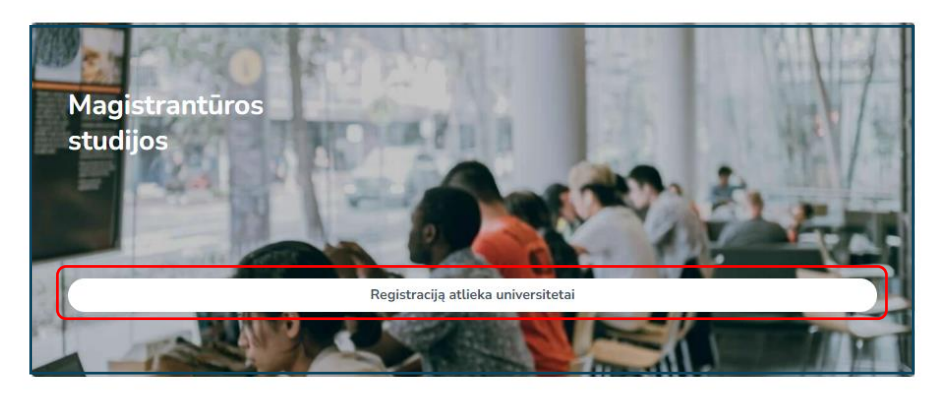

Registracija vyksta per e. valdžios vartus, galite naudotis el. bankininkyste, mobiliuoju ar kvalifikuotu parašu.

| LAMA <sup>BPO</sup><br>LETUNG ARŠTUU MOKIKU AGOGACUA<br>ERIORAMI MELVALU ORGANIZUOTI                                                                                                    | P EN    |
|----------------------------------------------------------------------------------------------------|---------|
| STOJANČIOJO PRISIJUNGIMAS                                                                                                    |         |
| Sveiki atvykę į Bendrojo priėmimo informacinės sistemos aukštesnės pakopos posistemį. Čia Jūs galite pateikti savo prašymą dalyvauti priėmime į aukštesnės pakopos studijas.<br>Per šią LAMA BPO IS į magistrantūros studijas priėmimą vykdo LMTA, KU ir MRU.                 |         |
| Priėmimas į kitų aukštųjų mokyklų magistrantūros studijas vyksta naudojantis tų aukštųjų mokyklų informacinėmis sistemomis.<br>Tęskite su Lietuvos eID*<br>• - Paslauga teikiama per e. valdžios vartus, galite naudotis el. bankininkyste, mobiliuoju ar kvalifikuotu parašu |         |
| Tęskite su kitu eID**                                                                                                    |         |
| ** - Kitų Europos Sąjungos ir EEE šalių (Islandija, Lichtenšteinas ir Norvegija) piliečiams ir rezidentams                                                                                                    |         |
| *** - Jeigu galimybės jungtis su EID laikinai neturite, galite jungtis el. paštu, tačiau šiuo atveju mes negalėsime gauti duomenų apie Jus iš valstybės registrų, Jums teks pateikti sk<br>dokumentų kopijas, taip pat negalėsite nuotoliu pasirašyti studijų sutarties.      | enuotas |
| © LAMA BPO Visos teisės saugomos!                                                                                                    |         |

Paspaudus mygtuką " vartų sistemą. Šioje sistemoje turite pasirinkti vieną iš asmens autentifikavimo priemonių. Dėmesio! Jungiantis prie el. valdžios vartų Jums gali nepavykti prisijungti iš pirmo karto. Prašome kartoti jungimosi veiksmą.

| lano e. valdžios vartai                                                      | ļveskite paslaugos ar t                                                       | eikėjo pavadinimą                                                   | ۹                                                                   |                                                   | Apklausos ir atsiliep                   |
|------------------------------------------------------------------------------|-------------------------------------------------------------------------------|---------------------------------------------------------------------|---------------------------------------------------------------------|---------------------------------------------------|-----------------------------------------|
| 2025-01-07 00:00 Dėn<br>omenis. Įveskite interne<br>mesį į nuorodą ir puslap | nesio! Atkreipkite dėmesį į e<br>to adresus patys ir patikrink<br>io dizainą. | el. paštu ar SMS gaunamų pran<br>ite, ar jie prasideda "https". Tap | ešimų nuorodas, kuriose praš<br>atybę tvirtinkite tik oficialiose s | oma įvesti prisijungimo<br>vetainėse, atkreipdami |                                         |
| Pradžia > Prisijungti                                                        |                                                                               |                                                                     |                                                                     |                                                   |                                         |
| Prisijungimas                                                                |                                                                               |                                                                     |                                                                     |                                                   |                                         |
| Lietuvos Respublikos                                                         | piliečiui ir užsieniečiui tur                                                 | inčiam leidimą gyventi Lietuv                                       | vos Respublikoje                                                    |                                                   |                                         |
|                                                                              |                                                                               | Per                                                                 | banką                                                               |                                                   |                                         |
| Swedbank 🛞                                                                   | SEB                                                                           | Luminor                                                             | Citadele                                                            |                                                   | URBO                                    |
| 🔆 KREDA                                                                      |                                                                               | RÁTO                                                                | paysera                                                             |                                                   |                                         |
|                                                                              |                                                                               | Su elektro                                                          | niniu parašu                                                        |                                                   |                                         |
|                                                                              |                                                                               | Mobilieji įrenginiai                                                | Asmens tapatybės ko<br>skaitytuvu                                   | rtelê su Beko<br>t                                | ntakté (NFC) asmens<br>apatybés kortelé |
| Kriptografinė USB la                                                         | ikmena                                                                        |                                                                     |                                                                     |                                                   |                                         |
| Kitos ES šalies gyvent                                                       | tojas ir e.Rezidentas                                                         |                                                                     |                                                                     |                                                   |                                         |
| (gerija in a. a.                                                             | 1                                                                             | ANTIMAT (1)                                                         |                                                                     |                                                   |                                         |

Prisijungus, įveskite savo el. pašto adresą.

Patvirtinkite, kad susipažinote su asmens duomenų tvarkymo, aukštųjų mokyklų taisyklėmis, BPIS naudotojų, autentiškumo (tapatybės) patvirtinimo procedūromis ir priėmimo tvarka.

|                                                                                                    | BENDROJO PRIĖMIMO INFORMACINĖS SISTEMOS<br>AUKŠTESNĖS PAKOPOS POSISTEMIS                                                                                                    |
|----------------------------------------------------------------------------------------------------|----------------------------------------------------------------------------------------------------|
| Sveiki atvykę į Bendrojo priė<br>Naujo naudotojo registracijai<br>El. pašto adresas                                                                          | nimo informacinę sistemą (BPIS). Čia Jūs galite pateikti ir tvarkyti savo prašymą dalyvauti priėmime į aukštesnės pakopos studijas.<br>užbaigti Jūs privalote pateikti Jūsų asmeninį elektroninio pašto adresą<br>(ama.alpaka@lt] |
| <ul> <li>sutinku, kao mano asmen</li> <li>Tvirtinu, kad</li> <li>visi duomenys, kuriuos jau</li> <li>sutinku su Bendrojo priėm</li> <li>Išsaugoti</li> </ul> | esu pateikęs ir pateiksiu ateityje, yra teisingi ir teikiama informacija neklaidina Priėmimo komisijos;<br>mo informacinės sistemos duomenų teikėjų autentiškumo (tapatybės) patvirtinimo <u>procedūromis</u> .                   |

Nurodytu el. paštu, gausite el. laišką su Bendrojo priėmimo informacinės sistemos naudotojo duomenimis. El. pašto patvirtinimui įveskite gautą naudotojo numerį

| LETINGS AUKTUU NORVALU ASOCIACI<br>BENDRAJAN PREMIMU ORGANIZUOTI | BENDROJO PRIĖMIMO INFORMACINĖS SISTEMOS<br>AUKŠTESNĖS PAKOPOS POSISTEMIS                                                                                                    |
|------------------------------------------------------------------|----------------------------------------------------------------------------------------------------|
| JŪS UŽSIREGISTRAVO                                               | DTE BENDROJO PRIĖMIMO INFORMACINĖJE SISTEMOJE                                                                                                    |
| elektroniniame laiške pateikt<br>Jūsų elektroninio pašto tiekėj  | na isalgaas elektronimis laiskas su Bendrojo priemimo mormacinės sistemos naudotojo duomenimis. En pasto patvirunimu zemau įveskie gautame<br>ą naudotojo numerį.<br>ias ar programa gali neteisingai priskirti Bendrojo priėmimo informacinės sistemos atsiųstus laiškus prie šlamšto. Todėl rekomenduojame el, pašto adresą |
| aukstasis@lamaboo.lt pridėti<br>Naudotojo numeris<br>Tikrinti    | prie savo kontaktu sarašo, jei negaunate el. pranešimo, prašome pasitikrinti katalogus "Spam", "Šiukšles", "Šlamštas" ir panašius.                                                                                                    |
|                                                                  |                                                                                                    |
|                                                                  |                                                                                                    |

Jungiantis pirmą kartą į BPIS turite įvesti naudotojo numerį, kitus kartus – pakaks tik save autentifikuoti per e. valdžios vartus.

Duomenys yra gaunami iš valstybės registrų. Trūkstamą informaciją, pateikite. Įvedus duomenis spauskite "Išsaugoti" ir "Tęsti".

| <b>ELANA</b> BPO<br>LIETUVOS ALKIŠTUJU MOKYKU ASOCIACIJA<br>BENDRAJAM PREMMU I ORGANIZUOTI | BENDROJO PRIĖMIMO INFORMACINĖS SISTEMOS<br>AUKŠTESNĖS PAKOPOS POSISTEMIS                                                       |
|--------------------------------------------------------------------------------------------|----------------------------------------------------------------------------------------------------|
| PRADŽIA IDENTIFIKACIJA                                                                     | KONTAKTAI PRAŠYMAI                                                                                                    |
| Sveiki atvykę į bendrojo priėmimo                                                          | informacinę sistemą (BPIS). Čia Jūs galite pateikti ir tvarkyti savo prašymą dalyvauti priėmime į aukštesnės pakopos studijas. |
| JUMS EL. PAŠTU IŠ BPIS SIŲSTI I                                                            | AIŠKAI                                                                                                    |
| Laičku norasta                                                                             |                                                                                                    |

| BENDROJO PRIÉMIMO INFORMACINÉS SISTEMOS<br>AUKŠTESNÉS PAKOPOS POSISTEMIS                                                                                                    |  |
|----------------------------------------------------------------------------------------------------|--|
| PRADŽIA IDENTIFIKACIJA KONTAKTAI PRAŠYMAI<br>MANO IDENTIFIKACINĖ INFORMACIJA                                                                                                    |  |
| Ikelkite asmens dokumento kopiją X<br>Prašome įvesti tikslią informaciją iš savo asmens dokumento 🗣 <u>Pagalba</u>                                                                                                    |  |
| Vardas                                                                                                    |  |
| Pavardé                                                                                                    |  |
| Pilietybê*                                                                                                    |  |
| Asmens dokumento<br>tipas*                                                                                                    |  |
| Dokumento numeris*                                                                                                    |  |
| Asmens kodas                                                                                                    |  |
| Gimimo data<br>Išsaugoti<br>Asmens dokumento kopija (jei pateikiama<br>Asmens tapatybės kortelė, įkelkite abi puses) O<br>Naršyti [kelti<br>Norėdami koreguoti klaidingai įvestą vardą ir / arba pavardę, pateikite <u>prašymą BPIS</u> , o nesant galimybei dokumentą pateikti elektroniniu formatu, išsiųskite paštu adresu Studentų g. 54, |  |

| СССТРИИТИИ И МОНУКЦИ ЛАСОНАЛИИ ВЕЛИКИИ И МОНУКЦИ ЛАСОНАЛИИ ВЕЛИКИИ И МОНУКЦИ ЛАСОНАЛИИ ВЕЛИКИИИ И ПЕРЕИМИТИ О ПОЛИТИИ И ПОЛИТИИТИИ С ПОЛИТИИТИИ С ПОЛИТИИТИИ С ПОЛИТИИТИИ С ПОЛИТИИТИИ С ПОЛИТИИТИИ С ПОЛИТИИТИИ С ПОЛИТИИТИИ С ПОЛИТИИТИИ С ПОЛИТИИТИИ С ПОЛИТИИТИИ С ПОЛИТИИТИИ С ПОЛИТИИТИИ С ПОЛИТИИТИИ С ПОЛИТИИТИИ С ПОЛИТИИТИИ С ПОЛИТИИТИИ С ПОЛИТИИТИИ С ПОЛИТИИТИИ С ПОЛИТИИТИИ С ПОЛИТИИТИИ С ПОЛИТИИТИИ С ПОЛИТИИ С ПОЛИТИИ С ПОЛИТИИ С ПОЛИТИИ С ПОЛИТИИТИИ С ПОЛИТИИТИИ С ПОЛИТИИТИИ С ПОЛИТИИТИИ С ПОЛИТИИ С ПОЛИТИ С ПОЛИТИ С ПОЛИТИИ С ПОЛИТИИ С ПОЛИТИИ С ПОЛИТИ С ПОЛИТИ С ПОЛИТИИ С ПОЛИТИИ С ПОЛИТИИ С ПОЛИТИИ С ПОЛИТИ С ПОЛИТИ С ПОЛИТИ С ПОЛИТИ С ПОЛИТИ С ПОЛИТИ С ПОЛИТИ С ПОЛИТИ С ПОЛИТИ С ПОЛИТИ С ПОЛИТИ С ПОЛИТИ С ПОЛИТИ С ПОЛИТИ С ПОЛИТИ С ПОЛИТИ | NDROJO PRIĖMIMO INFORMACINĖS SISTEMOS<br>KŠTESNĖS PAKOPOS POSISTEMIS |         |
|----------------------------------------------------------------------------------------------------|----------------------------------------------------------------------|---------|
| PRADŽIA IDENTIFIKACIJA                                                                                                    | RTAI PRAŠYMAI                                                        |         |
| Mano gyvenamoji vieta ir ko                                                                                                    | NTAKTINĖ INFORMACIJA                                                 |         |
| Šalis*                                                                                                    | Lietuva                                                              | Pagalba |
| Gyvenvietė/miestas/kaimas*                                                                                                    | Kaunas, Kauno m. sav.                                                |         |
| Gatvé                                                                                                    | Studentų g.                                                          |         |
| Namo numeris 54 Buto numeris                                                                                                    |                                                                      |         |
| Pašto kodas                                                                                                    | LT-51424                                                             |         |
| Telefono numeris*                                                                                                    | (0 37) 280400                                                        |         |
| El. pašto adresas*                                                                                                    |                                                                      |         |
| © LAMA BPO Visos teisės saugomos!                                                                                                    |                                                                      |         |

Skiltyje "Prašymai" galite pridėti pasirinktų aukštųjų mokyklų studijų programas. Teikti ir koreguoti prašymą galite iki prašymo teikimo pabaigos.

| BENDROJO PRIÉMIMO INFORMACINĖS SISTEMOS<br>AUKŠTESNĖS PAKOPOS POSISTEMIS                                                                                                    |  |
|----------------------------------------------------------------------------------------------------|--|
| PRADŽIA IDENTIFIKACIJA KONTAKTAI PRAŠYMAI<br>MANO PRAŠYMAI                                                                                                    |  |
| Teikti Priėmimo į Klaipėdos universiteto antrosios<br>pakopos studijas ir profesines studijas prašymą<br>Teikti Priėmimo į Lietuvos muzikos ir teatro akademijos<br>antrosios pakopos studijas prašymą<br>pakopos studijas ir profesines studijas prašymą |  |
| © LAMA BPO Visos teisės saugomos!                                                                                                    |  |

Patvirtinkite, kad susipažinote su universiteto priėmimo į studijas tvarka.

| LAMA <sup>B</sup><br>LIETUVOS AUKŠTUJU MOKYKLU ASOCI<br>BENDRAJAM PREMIMUI ORGANIZUOTI | <sup>10</sup> BENDROJO PRIĖMIMO INFORMACINĖS SISTEMOS<br>AUKŠTESNĖS PAKOPOS POSISTEMIS                |   |
|----------------------------------------------------------------------------------------|----------------------------------------------------------------------------------------------------|---|
| PRADŽIA IDENTIFIKA<br>                                                                 | CIJA KONTAKTAI PRAŠYMAI                                                                               | _ |
| PRAŠYMO TEIKIMAS                                                                       |                                                                                                    |   |
| TEIKTI PRIĖMIMO Į                                                                      | UNIVERSITETO ANTROSIOS PAKOPOS STUDIJAS IR PROFESINES STUDIJAS PRAŠYMĄ                                |   |
| <ul> <li>Tvirtinu, kad esu susipa</li> <li>Teikti prašymą</li> </ul>                   | inęs ir sutinku su priėmimo į universiteto <u>magistrantūros</u> ir <u>profesines</u> studijas tvarka |   |

Šioje skiltyje galite pateikti prašymą į norimas aukštųjų mokyklų studijų programas (KU, LMTA, MRU).

|                                                   | BENDROJO PRIĖMIMO INFORMACINĖS SISTEMOS<br>AUKŠTESNĖS PAKOPOS POSISTEMIS                   |
|---------------------------------------------------|--------------------------------------------------------------------------------------------|
| PRIĖMIMO Į KLAIPĖDOS UNI<br>1 ETAPAS              | IVERSITETO ANTROSIOS PAKOPOS STUDIJAS IR PROFESINES STUDIJAS PRAŠYMAS                      |
| 🕈 PRAŠYMŲ SĄRAŠAS IŠSILAV                         | VINIMAS / KVALIFIKACIJA PAGEIDAVIMAI PAPILDOMA INFORMACIJA EGZAMINAI / MOTYVACIJA SUTARTYS |
| <u>Išsilavinimo ir įgytų kvalifikacijų inforr</u> | macija                                                                                     |
| <u>Pageidavimų sąrašas</u>                        |                                                                                            |
| Papildoma informacija                             |                                                                                            |
| <u>Stojamieji egzaminai / Motyvacijos ve</u>      | rtinimas                                                                                   |
| Sutartys                                          |                                                                                            |
| Tęsti 🔉                                           |                                                                                            |
| Atšaukti prašymą                                  |                                                                                            |

| ELAMABO                                          | BENDROJO PRIĖMIMO INFORMACINĖS SISTEMOS<br>AUKŠTESNĖS PAKOPOS POSISTEMIS                   |
|--------------------------------------------------|--------------------------------------------------------------------------------------------|
|                                                  | ZIKOS IR TEATRO AKADEMIJOS ANTROSIOS PAKOPOS STUDIJAS PRAŠYMAS                             |
| PRAŠYMŲ SĄRAŠAS IŠSIL                            | VINIMAS / KVALIFIKACIJA PAGEIDAVIMAI PAPILDOMA INFORMACIJA EGZAMINAI / MOTYVACIJA SUTARTYS |
| <u>isilavinimo ir įgytų kvalifikacijų info</u>   | macija                                                                                     |
| <u>ageidavimų sąrašas</u>                        |                                                                                            |
| apildoma informacija                             |                                                                                            |
| <u>tojamieji egzaminai / Motyvacijos (</u>       | ertinimas                                                                                  |
| <u>utartys</u>                                   |                                                                                            |
| Tęsti 🔉                                          |                                                                                            |
| Atšaukti prašymą                                 |                                                                                            |
|                                                  | BENDROJO PRIĖMIMO INFORMACINĖS SISTEMOS<br>AUKŠTESNĖS PAKOPOS POSISTEMIS                   |
| PRIĖMIMO Į MYKOLO ROME<br>PAGRINDINIS PRIĖMIMAS  | RIO UNIVERSITETO ANTROSIOS PAKOPOS STUDIJAS IR PROFESINES STUDIJAS PRAŠYMAS                |
| T PRASYMŲ SĄRASAS ISSILA                         | INIMAS / KVALIFIKACIJA PAGEIDAVIMAI PAPILDOMA INFORMACIJA EGZAMINAI / MOTYVACIJA SUTARTYS  |
| <u>Išsilavinimo ir įgytų kvalifikacijų infor</u> | nacija                                                                                     |

<u>Papildoma informacija</u> <u>Stojamieji egzaminai / Motyvacijos vertinimas</u>

<u>Sutartys</u> Tęsti **>** 

Atšaukti prašymą

Skiltyje "Išsilavinimas / kvalifikacija" pateikite išsilavinimo duomenis.

| ĮGYTAS (AR PLANUOJA<br>Pridėti | AS ĮGYTI 2025 METAIS-) PIRMOSI              | IOS PAKOPOS (BAKALAURO) IŠS | ILAVINIMAS                    |     |  |
|--------------------------------|---------------------------------------------|-----------------------------|-------------------------------|-----|--|
| BAIGTOS (AR PLANUO)<br>Prideti | 10S BAIGTI 2025 METAIS <sup>=</sup> ) PAPII | DOMOSIOS STUDIJOS           |                               |     |  |
| BAIGTOS (AR PLANUO)<br>Prideti | 40S BAIGTI 2025 METAIS <sup>®</sup> ) PROF  | ESINĖS STUDIJOS             |                               |     |  |
| ĮGYTAS (AR PLANUOJA<br>Pridėti | AS ĮGYTI 2025 METAIS <sup>≞</sup> ) ANTROS  | IOS PAKOPOS AR VIENTISŲJŲ S | TUDIJŲ (MAGISTRO) IŠSILAVININ | 1AS |  |
|                                |                                             |                             |                               |     |  |

| Studijos                                                      | Nurodykite studijų tipą                                             | •        |
|---------------------------------------------------------------|---------------------------------------------------------------------|----------|
| Išsilavinimo įgijimo metai*                                   | 2025                                                                |          |
| Šalis*                                                        | Lietuva                                                             |          |
| Mokyklos pavadinimas / mokyklos kodas*🕄                       | Įveskite dalį mokyklos pavadinimo ir spauskite 'Surasti' (123456789 | Q Surast |
| Studijų programos pavadinimas                                 | Studijų programos pavadinimas                                       |          |
| <u>Igytas kval</u> ifikacinis laipsnis ir / ar kvalifikacija* | Pasirinkite įgytą kvalifikacinį laipsnį ar kvalifikaciją            | ~ O      |

Užpildykite papildomą informaciją, kuri gali turėti įtakos konkursiniam balui ir stojimo rezultatams. Jeigu turite pasiekimų, už kuriuos suteikiama papildomų balų, pažymėkite juos, jei reikia pridėkite dokumentų kopijas.

| Šioje skiltyje galite pažymėti kita Jūsų pateikiam                     | no prašvmo informacija, pvz. pasiekimus, už kuriuos prie konkursinio balo pridedami papildomi balai ir panašiai. Visas nurodyta par         |
|------------------------------------------------------------------------|----------------------------------------------------------------------------------------------------|
| informaciją patvirtinančias dokumentų kopijas tu                       | urite įkelti prie informacijos įrašo, o pasirašant studijų sutartį ar pradėjus studijas originalus gali reikėti pateikti aukštajai mokyklai |
| vadovaujantis priėmimo į                                               | <u>magistrantūros</u> ir <u>profesines</u> studijas tvarka.                                                                                 |
|                                                                        |                                                                                                    |
| Darbo patirtis <u>Nurodyti</u>                                         |                                                                                                    |
| Mokslinė patirtis <u>Nurodyti</u> <b>O</b>                             |                                                                                                    |
| Ne Lietuvos Respublikos piliečiams <u>Nurody</u>                       | <u>yti O</u>                                                                                                    |
| -                                                                      |                                                                                                    |
| Studijos <u>Nurodyti</u> 🛇                                             |                                                                                                    |
| Studijos <u>Nurodyti</u> O<br>Stojamoji studijų įmoka <u>Pridėti</u> O |                                                                                                    |

Pridėkite norimas studijų programas, pažymėkite norimą finansavimo šaltinį.

| Kalbėjimo ir kalbos terapija, nuolatinė (2 m.)                                                                                                    |
|----------------------------------------------------------------------------------------------------|
| Studijų programa: 6283MX001 Kalbėjimo ir kalbos terapija                                                                                                    |
| Informacija apie programą AIKOS svetainėje 🟮                                                                                                    |
| Informacija apie programą mokyklos svetainėje 0                                                                                                    |
| Studijų ir tvarkaraščio formos: nuolatinė, sesijinė                                                                                                    |
| Studijų trukmė: 2 m.                                                                                                    |
| Vykdymo vieta: Klaipėda                                                                                                    |
| Suteikiamas kvalifikacinis laipsnis ir/ar kvalifikacija: Ugdymo mokslų magistras                                                                                                    |
| Reikalavimai priimamiesiems:<br>Priimami asmenys: a) turintys ugdymo mokslų studijų krypčių grupės universitetinį bakalauro<br>kvalifikacinį laipsnį ir baigę logopedijos studijas ar logopedijos modulio programą, b) turintys kitų<br>studijų krypčių grupių universitetinį bakalauro kvalifikacinį laipsnį ir pedagogo profesinę<br>kvalifikaciją ir baigę logopedijos modulio programą. |
| Pastabos:<br>Baigus magistrantūros studijas suteikiama galimybė gauti klinikinio logopedo licenciją.                                                                                                    |
| valstybės finansuojamos + valstybės nefinansuojamos +                                                                                                    |

| Studijų programa: 6211NX004 Meno tyrimai ir komunikacija                                                                                                    |
|----------------------------------------------------------------------------------------------------|
| Programos vykdymo ypatumai: kinotyra                                                                                                    |
| Informacija apie programą AIKOS svetainėje 🟮                                                                                                    |
| <u>Informacija apie programą mokyklos svetainėje</u>                                                                                                    |
| Studijų ir tvarkaraščio formos: nuolatinė, dieninė                                                                                                    |
| Studijų trukmė: 2 m.                                                                                                    |
| Vykdymo vieta: Vilnius                                                                                                    |
| Suteikiamas kvalifikacinis laipsnis ir/ar kvalifikacija: Humanitarinių mokslų magistras                                                                                                    |
| Reikalavimai priimamiesiems:<br>https://lmta.lt/lt/stojantiesiems/ii-pakopa-magistranturos-studijos/stojamuju-egzaminu-<br>reikalavimai/                                                                                                    |
| Pastabos:<br>Ką siųsti: Profesinės veiklos aplankas (visiems stojantiesiems) ir rašto darbas<br>Terminas: ne vėliau kaip 48 val. iki egzamino pradžios<br>Kur siųsti: mteorija@lmta.lt<br>Kas toliau: motyvacinis pokalbis – pagal tvarkaraštį |
| valstybės finansuojamos + valstybės nefinansuojamos +                                                                                                    |

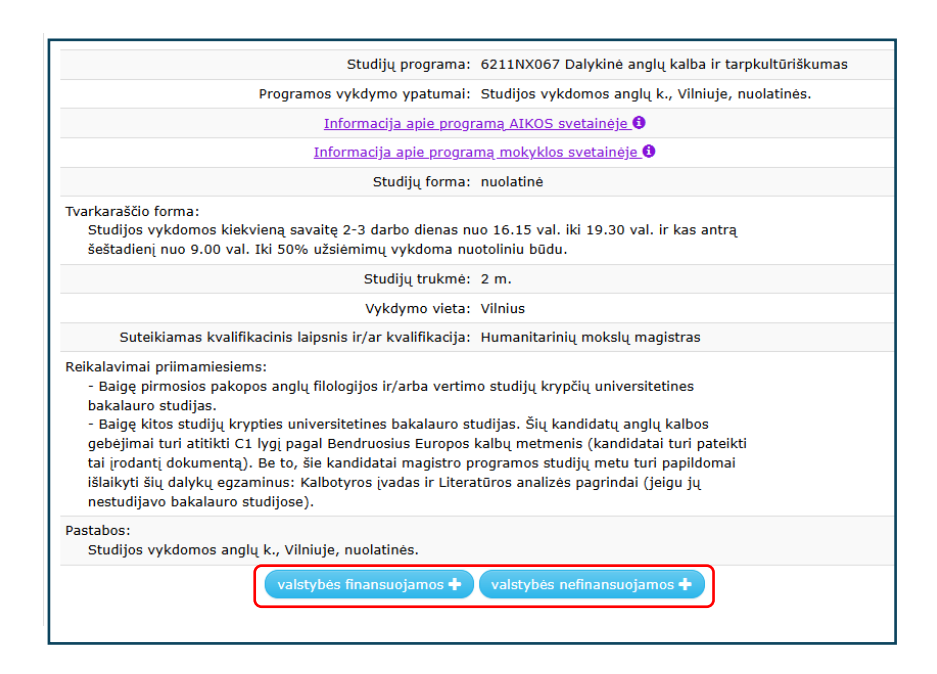

Prioritetų sąrašą galite koreguoti iki priėmimo prašymų teikimo pabaigos. Spustelėję "Plačiau" galite pakeisti pageidavimo eilės numerį, išbraukti pageidavimą ar išsaugoti pakeitimus.

| Eil.<br>nr. | Pakopa                                         | Programa; vykdymo ypatumai | Trukmė | Studijų <sup>1</sup> ir<br>tvarkaraščio forma | Finansavimas <sup>2</sup> | Pagrindiniai<br>reikalavimai | Balas                                   |
|-------------|------------------------------------------------|----------------------------|--------|-----------------------------------------------|---------------------------|------------------------------|-----------------------------------------|
| 1           | Antrosios pakopos<br>(magistrantūros) studijos |                            | 2 m.   | ištęstinė, 🚞                                  | vf                        | neatitinka                   | Nėra stojamosios<br>įmokos ar atleidimo |
| Pr          | idėti                                          |                            |        |                                               |                           |                              |                                         |

| Pageidavimo prioritetas                                                                                                    |                                                                                                    |
|----------------------------------------------------------------------------------------------------|----------------------------------------------------------------------------------------------------|
| Pakopa:                                                                                                    | Antrosios pakopos (magistrantūros) studijos                                                                                                    |
| Studijų krypčių grupė:                                                                                                    | Socialiniai mokslai                                                                                                    |
| Studijų kryptis:                                                                                                    | Komunikacija                                                                                                    |
| Studijų programa:                                                                                                    | 6211JX072 Komunikacija ir kūrybinės technologijos                                                                                                    |
| Programos vykdymo ypatumai:                                                                                                    | Studijos vykdomos Vilniuje, ištęstinės.                                                                                                    |
| Informacija apie progran                                                                                                    | ną AIKOS svetainėje 🕚                                                                                                    |
| Informacija apie programa                                                                                                    | <u>ą mokyklos svetainėje</u> 🟮                                                                                                    |
| Studijų forma:                                                                                                    | ištęstinė                                                                                                    |
| Tvarkaraščio forma:<br>Studijos vykdomos darbo dienomis nuo 18 val. iki<br>Iki 40% užsiėmimų gali vykti nuotoliniu būdu Moo                                                                                                    | 21 val.<br>dle aplinkoje.                                                                                                    |
| Studijų trukmė:                                                                                                    | 2 m.                                                                                                    |
| Vykdymo vieta:                                                                                                    | Vilnius                                                                                                    |
| Suteikiamas kvalifikacinis laipsnis ir/ar kvalifikacija:                                                                                                    | Socialinių mokslų magistras                                                                                                    |
| Reikalavimai priimamiesiems:<br>Pretenduoti gali:<br>1. Baigę bet kurios studijų krypties universitetines<br>2. Kolegijų absolventai, baigę viešojo administravi<br>studijas.<br>3. Kolegijų absolventai, turintys ne trumpesnį kaig<br>komunikacijos, reklamos, viešųjų ryšių srityse.<br>4. Kolegijų absolventai, turintys profesinio bakalau<br>įvertinimų aritmetinį vidurkį ne mažesnį nei 8. | s bakalauro studijas.<br>imo arba komunikacijos krypčių papildomąsias<br>o vienerių metų praktinės veiklos patirties<br>uro diplomo priede esančių studijų dalykų |
| Pastabos:<br>Studijos vykdomos Vilniuje, ištęstinės.                                                                                                    |                                                                                                    |
| Pagrindinius reikalavimus:                                                                                                    | neatitinka (nustatyta automatiškai)                                                                                                    |
| Dalyvavimas konkurse:                                                                                                    | Nėra stojamosios įmokos ar atleidimo                                                                                                    |
| Išsaugoti 🕑 Pašalin                                                                                                    | nti 📋 Uždaryti 🗙                                                                                                    |

Skiltyje "Stojamieji egzaminai / motyvacijos vertinimas" pasitikrinkite ar Jums yra priskirti stojamieji egzaminai.

| ↑ PRAŠYMŲ SĄRAŠAS            | IŠSILAVINIMAS / KVALIFIKACIJA             | PAGEIDAVIMAI         | PAPILDOMA INFORMACIJA       | EGZAMINAI / MOTYVACIJA | SUTARTYS |
|------------------------------|-------------------------------------------|----------------------|-----------------------------|------------------------|----------|
| STOJAMIEJI EGZAMI            | NAI / MOTYVACIJOS VERTINIM                | AS                   |                             |                        |          |
| Pretenduojant į Jūsų pasirin | ktas programas nereikia laikyti stojamųju | į egzaminų ar dalyva | auti motyvacijos vertinime. |                        |          |
|                              |                                           | (                    | Grįžti 🔨                    |                        |          |

Skiltyje "Sutartys" matysite sutarčių sudarymo informaciją. Taip pat galite susipažinti su sutarties sudarymo instrukcija.

|                  |                                         | nimo informacinàio distamaio instrukcii | 2                          |  |  |
|------------------|-----------------------------------------|-----------------------------------------|----------------------------|--|--|
| Nepasirašius sul | tarties iki sutarčių pa                 | sirašymo termino pabaigos, kvietimas s  | studijuoti netenka galios. |  |  |
|                  |                                         |                                         |                            |  |  |
| budar pasirasya  | שמיש שמיש שמיש שמיש שמיש שמיש שמיש שמיש | кѕтаја токукіа:                         |                            |  |  |

Tikimės, kad ši informacija Jums buvo naudinga!

Jei turite klausimų – visada galite kreiptis į LAMA BPO pateiktais kontaktais (<u>www.lamabpo.lt</u>) ir į aukštųjų mokyklų priėmimo skyrių atstovus.

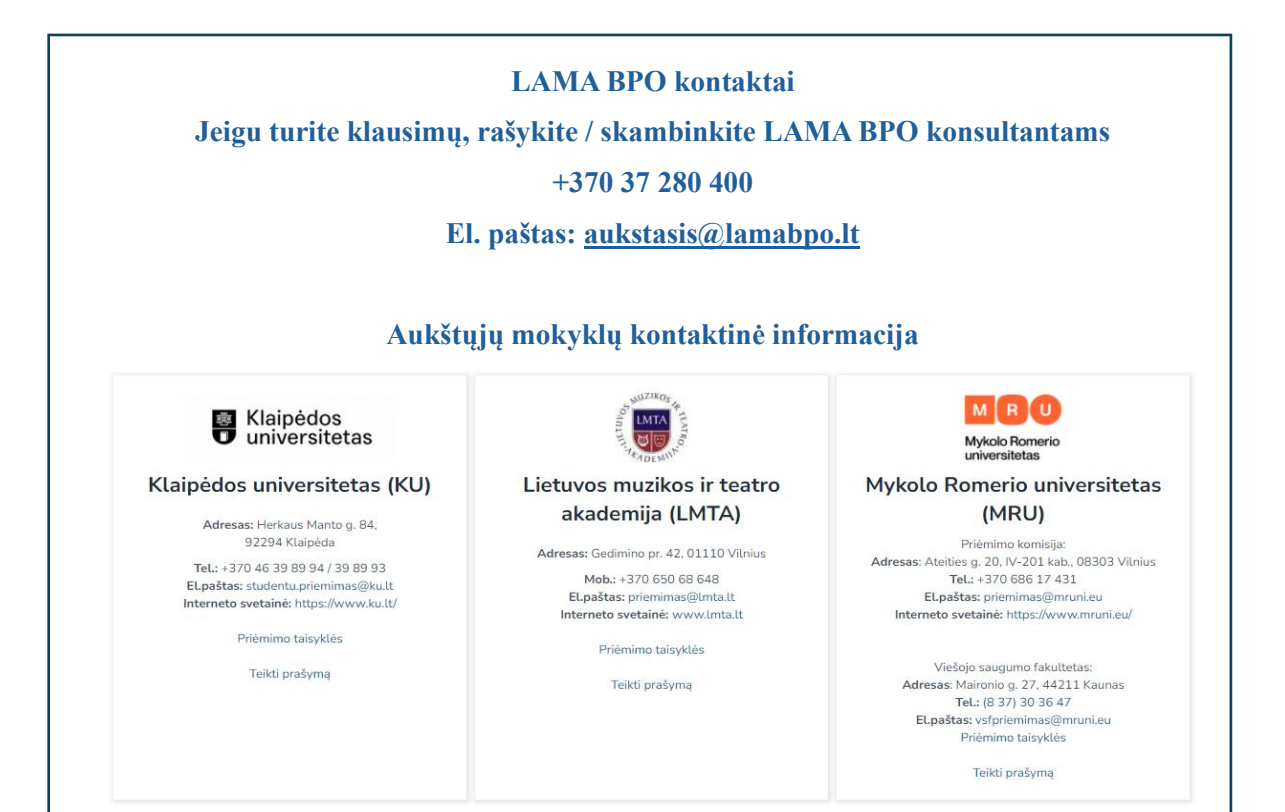